# **COME CREARE CORRETTAMENTE UN ESECUTIVO PER LA STAMPA: BUSTE**

# Le seguenti indicazioni ti aiuteranno a creare un file di stampa corretto. Per ulteriori dubbi puoi consultare il nostro sito alla sezione FAQ, attivare la Verifica File con operatore

Con questo tipo di prodotto puoi personalizzare un'area predefinita della busta, solo sul fronte o sul fronte e retro, scegliendo se stampare la tua grafica con tecnologia **offset in quadricromia (CMYK), oppure ad 1 colore**.

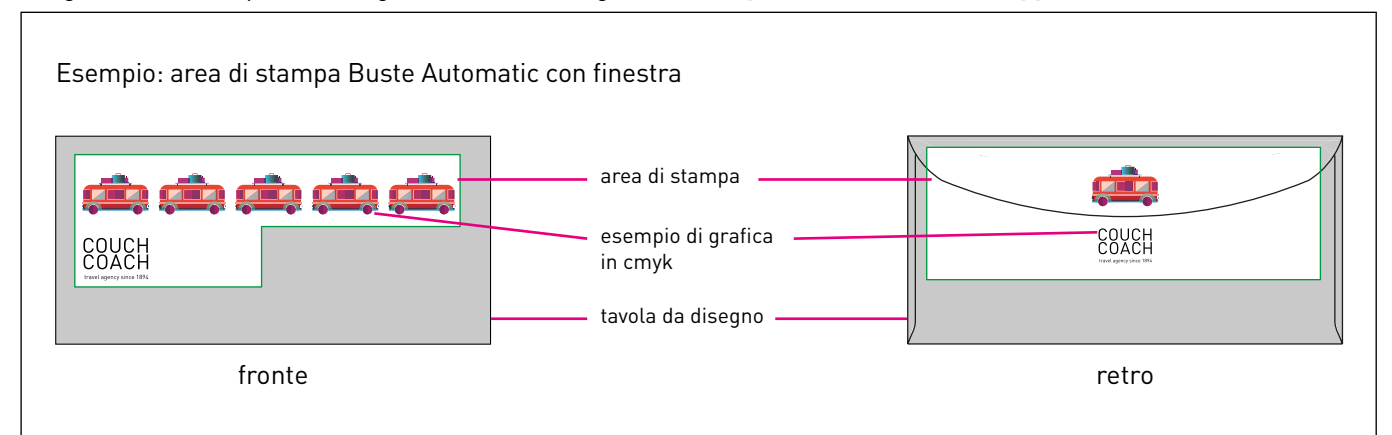

## 1 FORMATO DEL FILE

Invia il tuo file in formato PDF (non protetto da password).

## 2 RISOLUZIONE

La risoluzione ottimale dei file per la stampa è di 300 dpi.

# **3** STAMPA IN QUADRICROMIA

Invia il tuo file in **CMYK** (ciano, magenta, giallo, nero) assegnando il **profilo colore Fogra 39**. Le immagini in RGB o con colori PANTONE saranno convertite in automatico con un profilo di separazione standard.

#### STAMPA AD UN COLORE

Al momento della configurazione del preventivo è possibile scegliere di stampare anche solo in nero

### 5 TEMPLATE

Scarica il template generato dal sito: troverai già impostati gli eventuali campioni colore, i livelli e le altre linee guida. Inserisci la tua grafica sul livello Artwork in caso di stampa a 4 colori o sui livelli Color 1 e/o Color 2 in caso di stampa a uno o due colori. Elimina tutte le linee guida e infine salva il file in PDF a livelli separati. ATTENZIONE: Non modificare la scala del disegno e non ridimensionare il template.

## INFORMAZIONI AGGIUNTIVE

Il font minimo stampabile è 6 pt, mentre il tratto minimo stampabile è 0,25 pt.

### CARICAMENTO

Se hai personalizzato la tua busta sia sul fronte che sul retro, nell'area invio file dovrai caricare un pdf per il fronte e uno per il retro, selezionando la relativa opzione.

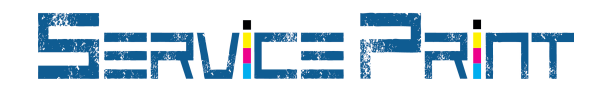

| NOTA BENE-Buste                                            |                         |                                  |                 |                                                                                                    |
|------------------------------------------------------------|-------------------------|----------------------------------|-----------------|----------------------------------------------------------------------------------------------------|
| SCARICA IL<br>TEMPLATE                                     | INSERISCI<br>LA GRAFICA | CANCELLA TUTTE<br>LE LINEE GUIDA | SALVA<br>IL PDF |                                                                                                    |
| Inserire la grafica nell'area<br>predefinita del template. |                         | Eventson Statements              | 8               | Here values<br>Here and the second second seco |